### HƯỚNG DẪN TRA CỨU VÀ SỬ DỤNG TÀI LIỆU Guide for searching and using document

Địa chỉ: http://mainlib.vnua.edu.vn hoặc truy cập qua trang chủ thư viện: http://infolib.vnua.edu.vn (address: <u>http://mainlib.vnua.edu.vn</u> or access via homepage: <u>http://infolib.vnua.edu.vn</u>)

#### 1. Giao diện chính (Main interface)

| RUNG TÂM THÔNG TIN - THƯ 🗸 🔸                                                                                                    |                                                                                                    | v –                                                                                                    | đ |
|----------------------------------------------------------------------------------------------------|----------------------------------------------------------------------------------------------------|----------------------------------------------------------------------------------------------------|---|
| → C A Not secure   mainlib.vnua.edu.vn/                                                                                                    | /primo-explore/search?vid=ldc                                                                                                    |                                                                                                    |   |
|                                                                                                    | TÌM MỚI PHÂN LOẠI RIÊNG TÌM DUYỆT                                                                                                    | TÙY CHỌN 🗸                                                                                                    |   |
|                                                                                                    |                                                                                                    | and the second second                                                                                                 |   |
| Nhập từ khóa tìm kiếm                                                                                                    | Tất cả ▼ Tất cả tài nguyên ▼                                                                                                    |                                                                                                    |   |
| Tật cá các loại 👻 chứa đưng 👻 🚬                                                                                                    | Mojnoj trong biểu ghi 👻                                                                                                    |                                                                                                    |   |
| Tát cá các loại + chứa đựng<br>)<br>C Giới thiệu chung                                                                                                    | Mọi nơi trong biểu ghi 🗸                                                                                                    | ⊂⊃ Cơ sở dữ liệu trực tuyến                                                                                           |   |
| Tất cả các loại ~       chứa đựng         C       Giới thiệu chung         Mạng mục lục Thư viện số Nông lâm         khả năng kết nối các CSDL thư mục và         giao diện tìm kiếm duy nhất, mang đến ơ         thao tác nhấp chuột;         Hệ thống cũng hỗ trợ bạn đọc truy cập                                                                                                    | Mọi nơi trong biểu ghi •<br>Ngư Học viện Nông nghiệp Việt Nam là hệ thống tra cứu tập trung có<br>các nguồn tin số /nguồn tin điện tử hiện có của Thư viện trên cùng một<br>cho người dùng sự tiện lợi và một kết quả tìm kiếm tổng hợp chỉ với một<br>c đến các nguồn tài nguyên Mở miễn phí từ các nhà xuất bản lớn trên thế                                                                                                    | Cơ sở dữ liệu trực tuyến          Show 25 ♥ entries         Search:         Danh Mục CSDL                             |   |
| Tất cả các loại ~       chứa đựng         C       Giới thiệu chung         Mạng mục lục Thư viện số Nông lâm         khả năng kết nối các CSDL thư mục và         giao diện tìm kiếm duy nhất, mang đến ở         thao tác nhấp chuột;         Hệ thống cũng hỗ trợ bạn đọc truy cập         giới bổ sung sự phong phú và đầy đủ ch         Ngoài ra, hệ thống cũng có khả năng thế                                                                                           | Mọi nơi trong biểu ghi •<br>Ngư Học viện Nông nghiệp Việt Nam là hệ thống tra cứu tập trung có<br>n các nguồn tin số /nguồn tin điện tử hiện có của Thư viện trên cùng một<br>cho người dùng sự tiện lợi và một kết quả tìm kiếm tổng hợp chỉ với một<br>thơ đến các nguồn tài nguyên Mở miễn phí từ các nhà xuất bản lớn trên thế<br>no trang kết quả tìm kiếm;<br>mở rộng liên kết đến các nguồn tài liệu số/tài liệu điện tử của các trường                                                                                                    | Cơ sở dữ liệu trực tuyến<br>Show 25 v entries<br>Search:<br>Danh Mục CSDL<br>CSDL tạp chí Oxford Journal Life Science |   |
| Cất cả các loại       Chứa đựng         C       Giới thiệu chung         Mạng mục lục Thư viện số Nông lâm         khả năng kết nối các CSDL thư mục và         giao diện tìm kiếm duy nhất, mang đến đ         thao tác nhấp chuột;         Hệ thống cũng hỗ trợ bạn đọc truy cập         giới bổ sung sự phong phú và đầy đủ ch         Ngoài ra, hệ thống cũng có khả năng tả         đại học trong khối Nông – Lâm – Ngư c         các nguồn tin KHCN, Liên hiệp thư viện | Mọi nơi trong biểu ghi •<br>Ngư Học viện Nông nghiệp Việt Nam là hệ thống tra cứu tập trung có<br>trác nguồn tin số /nguồn tin điện tử hiện có của Thư viện trên cùng một<br>cho người dùng sự tiện lợi và một kết quả tim kiếm tổng hợp chỉ với một<br>to đến các nguồn tài nguyên Mở miễn phí từ các nhà xuất bản lớn trên thế<br>no trang kết quả tim kiếm;<br>mở rộng liên kết đến các nguồn tài liệu số/tài liệu điện tử của các trường<br>cũng như các nguồn liên kết khác được chia sẻ trong Liên hiệp thư viện<br>các trường đại học khu vực phía bắc; | Co sở dữ liệu trực tuyến Show 25 v entries Search: Danh Mục CSDL CSDL tạp chí Oxford Journal Life Science             |   |

1/5/2023

## 2. Hướng dẫn đăng nhập (Instructions for login)

Bạn đọc kích vào biểu tượng đặng nhập góc phải trên cùng của trang. (Readers click on login symbol at right corner on top page)

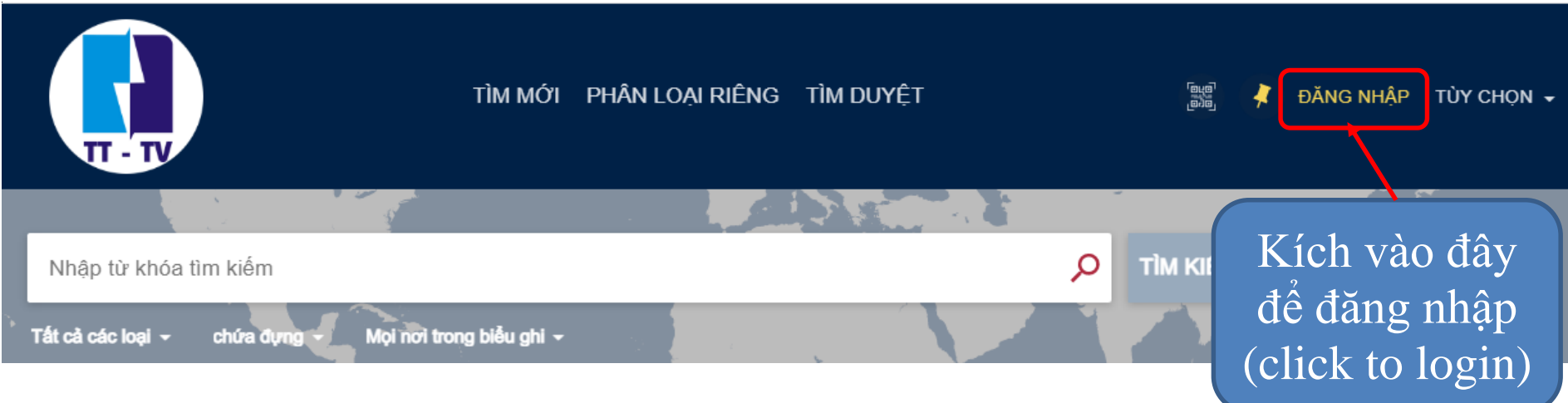

Tại giao diện đăng nhập: (At the login interface)

- Tài khoản: Mã Cán bộ/ Sinh viên (004.090.01234)/(63210x) (user name: the number of Student/ Staff ID card (004.090.00001)/(63210x)

- Mật khẩu: ngày tháng năm sinh (20012004) (*password: date month year of birth*) (20012004) Chú ý đổi mật khẩu sau lần đăng nhập đầu tiên. (*Note: Remember to change password after the first login*)

Chú ý: Trong trường hợp không đăng nhập được hoặc quên mật khẩu vui lòng liên với thư viện (qua email: <u>infolib@vnua.edu.vn</u> hoặc chat trực tuyến, facebook ) để được hỗ trợ. (*incase do not login or forger password please contact to library via email* <u>infolib@vnua.edu.vn or online help, facebook fanpage</u>

| HỌC VIỆN NÔN<br>hệ thống xác thực mạn | N <mark>G NGHI</mark><br>Ig thư viện đại | Ê <mark>P VIỆT NAM</mark><br>học nông - lâm - ngư |
|---------------------------------------|------------------------------------------|---------------------------------------------------|
| Tên đăng nhập:<br>Mật khẩu:           |                                          |                                                   |
|                                       | Đăng nhập                                | Thoát                                             |
| Bản Quyền @ 2017                      | Mạng Thư Viện H                          | ọc Viện Nông Nghiệp                               |

Nhập mã cán bộ hoặc mã sinh viên (enter the number of Student/ Staff ID card)

Nhập mật khẩu: mật khẩu mặc định khi tạo mới tài khoản là ngày tháng năm sinh viết liền (vd: 08101997)

- 3. Hướng dẫn tra cứu, tìm kiếm (Guide for searching material)
  - 3.1. Tìm kiếm nhanh: (Quick search)

Tại giao diện chính bạn đọc nhập thông tin muốn tra cứu vào ô nhập thông tin. Có thể lựa chọn nguồn tài nguyên cần tra cứu: (At the main interface, enter the search term. Choose resources if needed)

- Tất cả tài nguyên: tìm tất cả tài liệu có tại thư viện bao gồm tài liệu in, tài liệu điện tử, và các cơ sở dữ liệu (*All Library resources: find all of document in library include: print/digital material and database*)
- Mục lục thư viện: tìm tài liệu in tại thư viện (library Catalog: find print material in library)
- Bộ sưu tập số: Tìm tài liệu số tại thư viện (*digital collection: find digital material in library*)

- Tài liệu điện tử: Tìm các tài liệu ở các cơ sở dữ liệu, nhà xuất bản trong và ngoài nước mà thư viện mua hoặc tài liệu miễn phí. (Online e-resource: find material in databases)

Bạn đọc có thể sử dụng chức năng giới hạn tìm kiếm để đạt được kết quả tốt nhất. (*Reader can use limit function to achieve best result*)

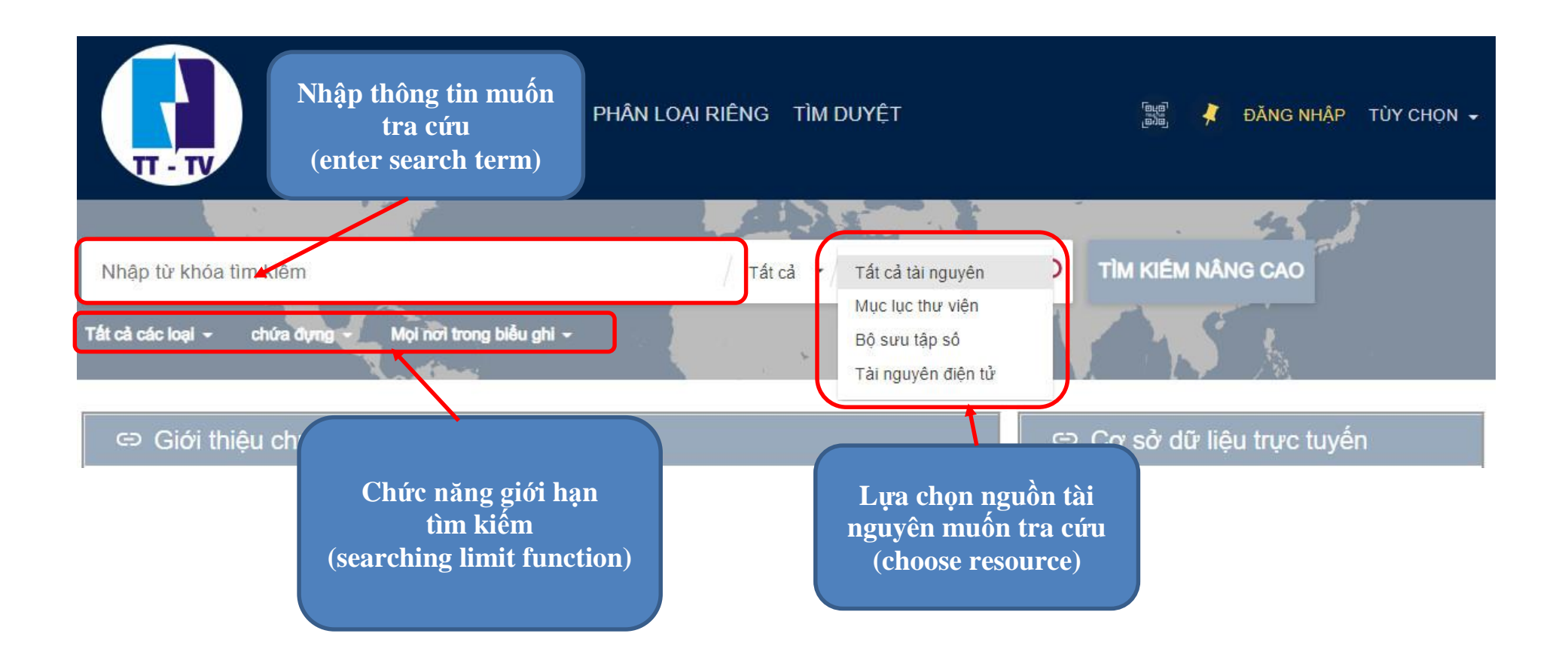

## 3.2. Tìm kiếm nâng cao (Advanced search)

Tại giao diện chính bạn đọc kích vào nút Tìm kiếm nâng cao (At the main interface, reader click on advanced search)

- Trong giao diện tìm kiếm nâng cao bạn đọc có thể kết hợp nhiều yếu tố với nhau (như là: Nhan đề, Tác giả, Chủ đề, Năm xuất bản, Loại tài liệu, nguồn tài nguyên...) để có thể ra được kết quả mà mình mong muốn. (*In advanced interface, reader can combine searching criteria such as: title, author, theme, publishing year, document type, resource...)* 

| тім мо                                              | I PHÂN LOẠI RIÊNG TÌM DUYỆT                                                 | [백년] 🧍 ĐĂNG NHẬP TÙY CHỌN 🚽 |
|-----------------------------------------------------|-----------------------------------------------------------------------------|-----------------------------|
|                                                     |                                                                             | . 42                        |
| Search Criteria 🔨                                   |                                                                             | TÌM KIÉM ĐƠN GIẢN           |
| Tìm trong:  Tất cả Tài liệu môn học Bộ lọc tìm kiếm | Phạm vi tìm kiếm: Tất cả tài nguyên ▼<br>Loại tài liệu<br>Tất cả các loại ▼ |                             |
| Tất cả các trường 🔹 chứa đựng 📩 Nhập từ khóa        | Ngôn ngữ<br>Mọi ngôn ngữ                                                    | K. K.                       |
| VA • Tat ca cac trường • chừa dựng • Nhập           | r knoa Năm xuất bản<br>Bất kỷ năm nào 🔹                                     |                             |
| + THÊM HỌP TÌM KIẾM 👌 XÓA                           |                                                                             |                             |
| ↔ Tất cả các trường chứa đựngVẢ Tất cả các trườn    | chứa đựng                                                                   |                             |

### 3.3. Tìm duyệt (browse search)

Trên giao diện chính bạn đọc kích vào nút Tìm duyệt (At main interface, reader click on browse search)

Trong giao diện Tìm duyệt bạn đọc có thể chọn tìm duyệt theo nhan đề, chủ đề, tác giả. (*in browse search interface, reader can choose title, theme, author*)

Nhập thông tin cần tìm và nhấn Tìm, kết quả trả và là các tài liệu có Nhan đề, chủ đề, tác giả giống với từ cần tìm. (enter search term and click on "find", results are documents include title, theme, author like as search term)

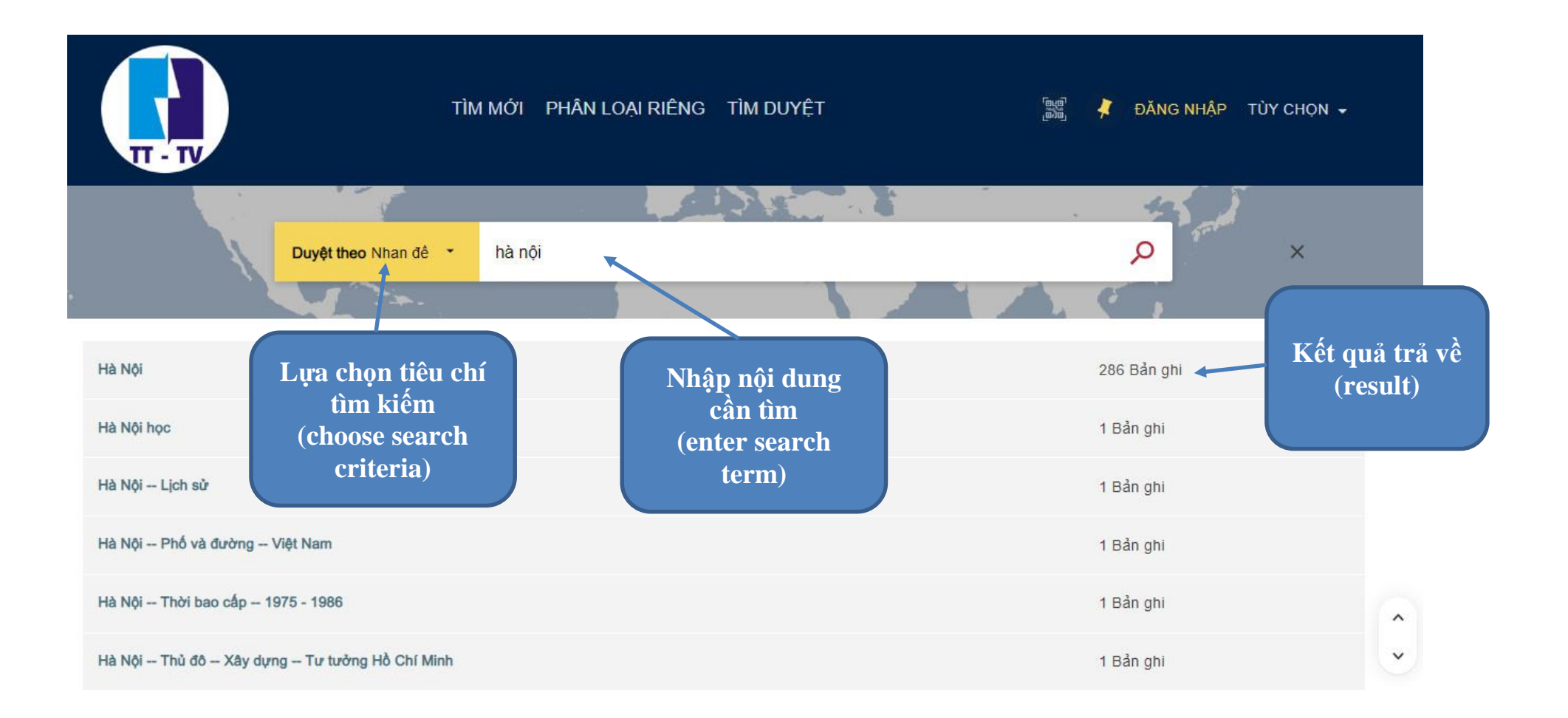

## 4. Hướng dẫn xem kết quả tìm kiếm. (Guide for viewing search result)

Trong trường hợp bạn đọc không giới hạn tài nguyên tìm kiếm thì kết quả trả về sẽ bao gồm cả tài liệu in, tài liệu số nội sinh và tài liệu tại các cơ sở dữ liệu. (*incase the reader do not limit the resource, results include: print material, digital material and database*) Bạn đọc có thể sử dụng chức năng lọc kết quả theo các tiêu chí: (*reader can use function to filter results by criteria*):

+ Dạng tài nguyên (Sách, Giáo trình, luận án luận văn...), Năm xuất bản, Chủ đề, Tác giả, cơ sở dữ liệu, ngôn ngữ... (resource type: book, textbook, doctor and master thesis...), publication date, theme, author...

| Chức<br>năng lọc<br>kết quả<br>(filter<br>function)<br>Tùy chỉnh kết quả<br>Mỏ rộng kết quả tim kiếm<br>Sắp xếp theo: Thích hợp *<br>Sẵn có ^<br>Toàn văn trực tuyến (64<br>Trong mục lục thư viện (78<br>Open Access<br>Thư viện ^<br>Trung tâm TT-TV Lương Định (82<br>Của<br>Thư viện Khoa Kinh tế & PTNT (23 | chính sách nông nghiệp<br>Tất cả các loại - chứa dựng - Mọi no                                                                 | 7i trong biểu ghi 🗸     | X / Tất cả • / Tất cả tài nguyên • 🔎 TÌM KIÉM NÂNG CAO                                                                                                    |    |      |   |  |
|----------------------------------------------------------------------------------------------------|----------------------------------------------------------------------------------------------------|-------------------------|----------------------------------------------------------------------------------------------------|----|------|---|--|
|                                                                                                    | Xin hãy đă<br>Tùy chỉnh kết quả                                                                                                | ing nhập để có được dar | nh mục kết quả đầy đủ và đặt yêu cầu tài liệu 🕣 Đăng nhập 🛛 🗙 BỎ QUA<br>Trang 1 1.325 Kết quả 💿 Cá nhân hóa                                                                                                    |    |      | Ŧ |  |
|                                                                                                    | Mở rộng kết quả tìm kiếm<br>Sắp xếp theo: Thích hợp •<br>Sẵn có ^<br>Toàn văn trực tuyến (649)<br>Trong mục lục thự viện (781) |                         | sĂCH<br>Phân tích chính sách nông nghiệp nông thôn<br>Trường Đại học kinh tế quốc dân<br>1996 - Nơi lưu giữ: Trung tâm TTTV Lương Định Của - Nơi lưu giữ: Thư viện Khoa Kinh t<br>(Số xếp giá: 338.18 PHA 1996) - (Số xếp giả: 338.48 PHA 1996)<br>III Tài liệu sẵn có và vị trí tài liệu khác > | "  | ₽TNT | * |  |
|                                                                                                    | Open Access Thư viện ^ Trung tâm TT-TV Lương Định (827) Của Thư viện Khoa Kinh tế & PTNT (234)                                 | 2                       | GIÁO TRÌNH<br>Giáo trình chính sách Nông nghiệp<br>Phạm Vân Đình chủ biên, Dương Văn Hiểu, Nguyễn Trọng Lê.<br>2008<br>Chính sách Nông nghiệp<br>♂● Truy cập trực tuyến ⊠ >                                                                                                    | ** |      | * |  |
|                                                                                                    | Thư viện tư liệu khoa KT&Quản (3)<br>trị kinh doanh<br>Thư viện Tư liệu Khoa Thủy sản (1)                                      | 3                       | sácн<br>Giáo trình phân tích <mark>chính sách nông nghiệp</mark> , <mark>nông</mark> thôn.                                                                                                    | ** |      | * |  |

# 4.1. Đối với tài liệu in – (Tài liệu sẵn có) (print material - Available)

Khi kết quả là tài liệu in thì sẽ hiển thị Vị trí tài liệu và đặt mượn. (when the result is print document, it will display the location and request)

+ Bạn đọc có thể kích vào mũi tên hoặc mã tài liệu để hiển thị tin chi tiết về vị trí của tài liệu đó. (*Reader can click on the arrow or material code to display details about material location*)

+ Bạn đọc cũng có thể sử dụng chức năng Xác nhận đặt mượn để đăng ký mượn tài liệu đó. (*Reader can use request function to borrow material*)

+ Giá Sách åo: là những gợi ý các tài liệu có cùng chủ đề với tài liệu mà bạn đọc đang xem. (Virtual browse is suggestions for materials on the same topic)

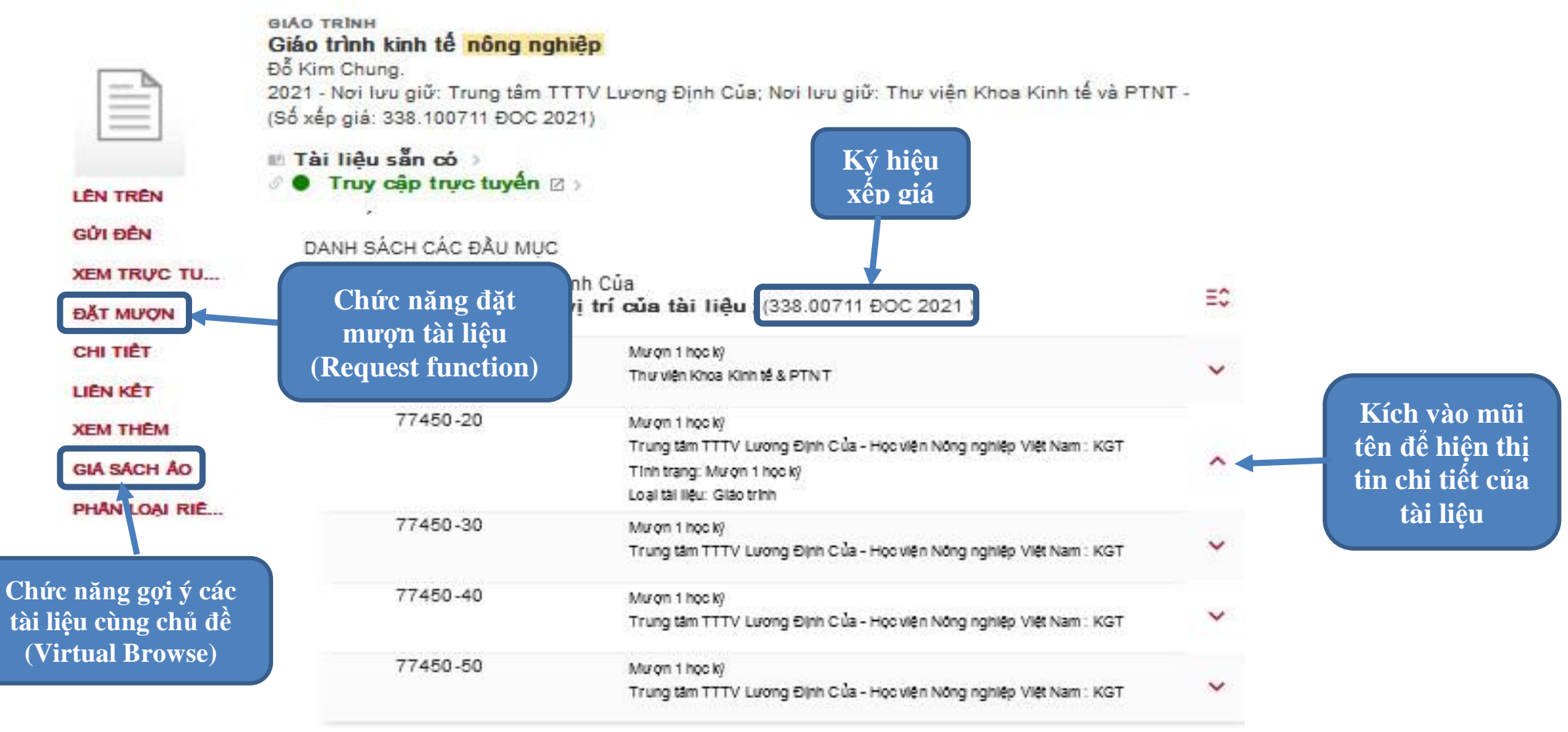

# 4.2. Đối với tài liệu điện tử (Electronic Material)

- Khi kết quả là tài liệu điện tử (bao gồm tài liệu số nội sinh – **Truy cập trực tuyến** và các CSDL – **Toàn văn sẵn có**) sẽ hiển thị mục Xem toàn văn (*result is document file include dosmetic file and database*).

Lúc này bạn đọc chỉ cần kích vào nút xem toàn văn để xem trực tiếp, toàn bộ nội dung của tài liệu sẽ hiển thị bên dưới. Bạn đọc có thể kích vào nút mở trong cửa sổ mới xem tài liệu ở dạng lớn hơn. (patron click see fulltext, all content display below. Patron can click open button to see bigger type)

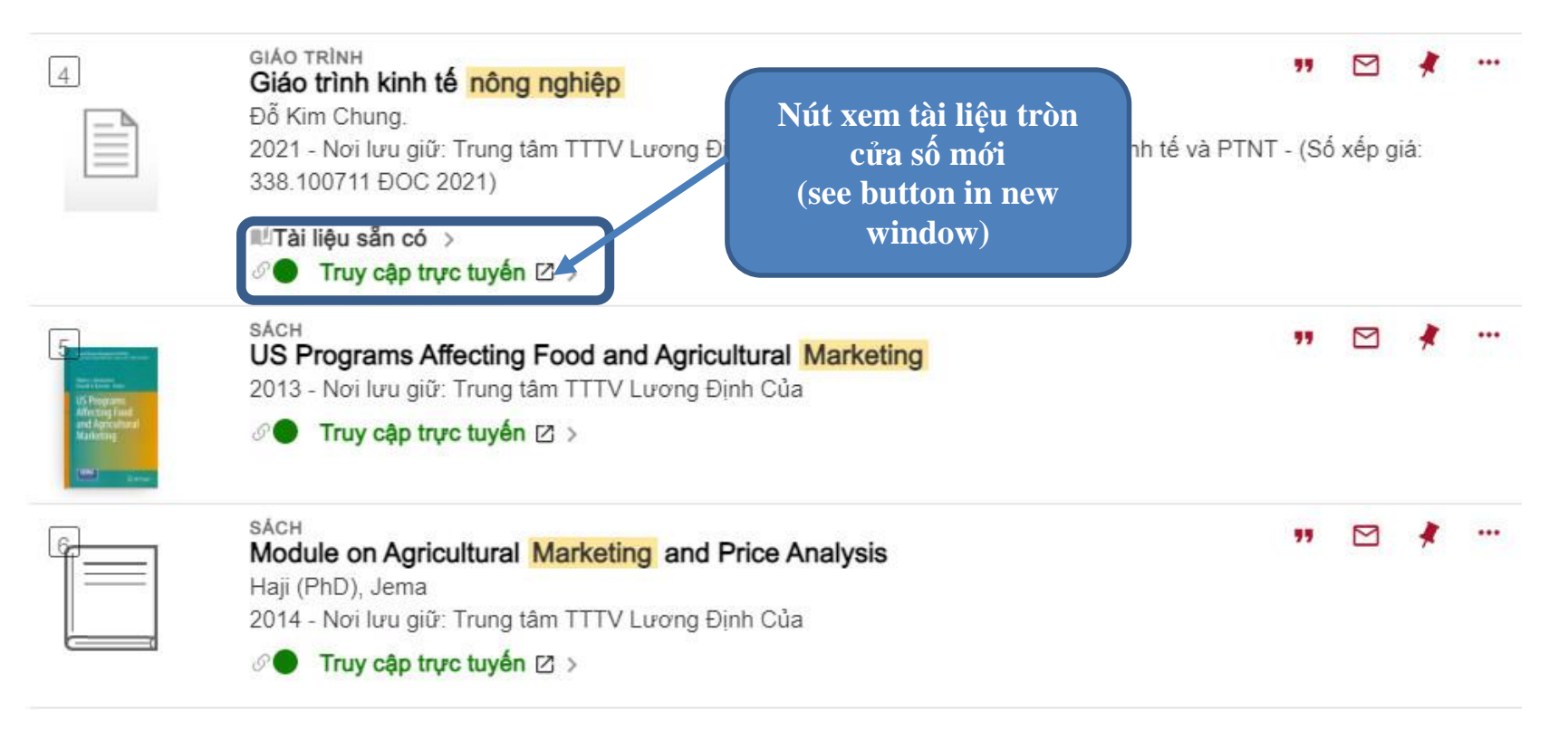

Mọi thông tin cần trợ giúp trong quá trình sử dụng bạn đọc có thể trao đổi trực tiếp với cán bộ thư viện hoặc qua email: <u>infolib@vnua.edu.vn</u>; điện thoại: 024. 6261. 7707 (*any help please ask librarian or via email: <u>infolib@vnua.edu.vn</u>; tel: 024. 6261. 7707)* 

Tô Văn Nguyện